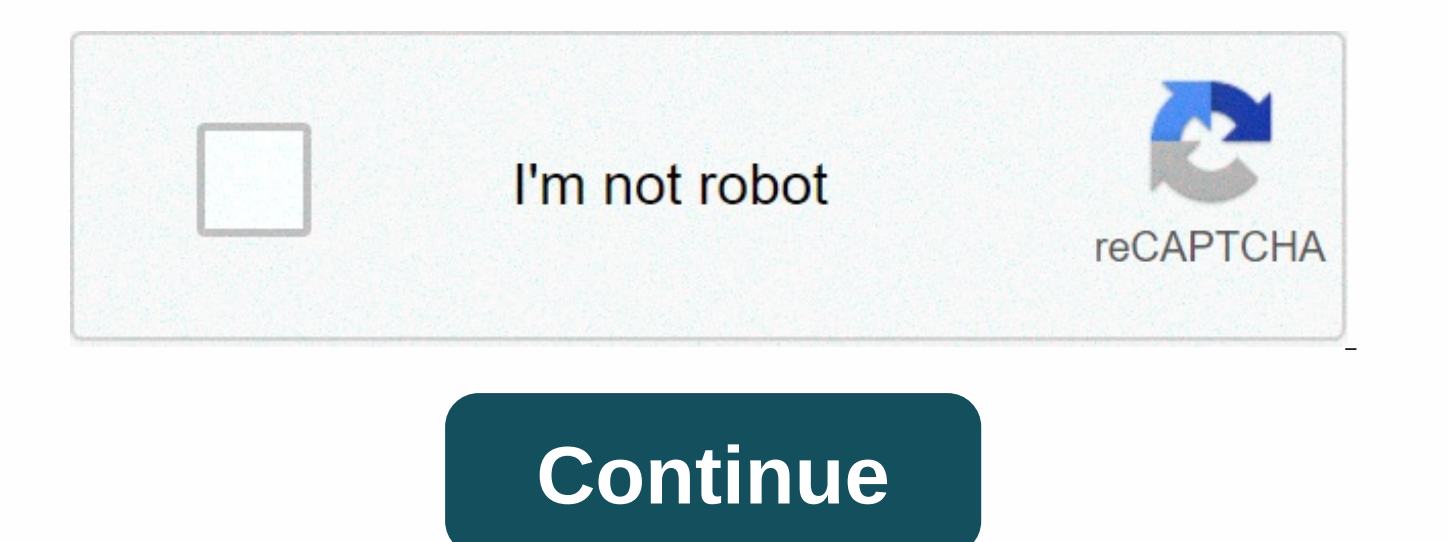

## Como eliminar una cuenta de gmail en iphone

Este wiki Cómo eliminar la cuenta de correo electrónico en el iPhone. Por otro lado, al eliminar una cuenta de correo electrónicos, notas y calendarios sincronizados entre tu cuenta y el iPhone. 1 Abre la aplicación Configuración en tu iPhone. Toca el icono de la aplicación Configuración, que tiene el formato de una caja gris con engranajes. 2 Descargue y puntee Cuentas &; Contraseñas. Puede encontrarlo casi a la mitad de la página Configuración. 3 Seleccione una cuenta. En la sección Cuentas, toca la cuenta de correo electrónico (por ejemplo, Gmail) que quieras eliminar de tu iPhone. 4 Baja y toca Eliminar cuenta. Este es el botón rojo que se ve en la parte inferior de la página. 5 Toque Eliminar cuenta cuando se le solicite. Haga clic en él para eliminar inmediatamente la cuenta de correo electrónico y la información relacionada. Si solo quieres eliminar tu cuenta de correo electrónico en la aplicación Mail de tu iPhone, toca el interruptor verde Mail en el centro de la página de la cuenta para desactivarla. Nuestro equipo de periodistas e investigadores capacitados ha preparado este artículo y validado su precisión y alcance. El equipo de gestión de contenidos de WikiHow revisa cuidadosamente el trabajo de nuestro personal editorial para asegurarse de que cada artículo cumple con nuestros altos estándares de calidad. Este artículo ha sido visto 65.940 veces. Categorías: Email iPhone Esta página ha recibido 65.940 vistas. Durante la personalización de varios teléfonos móviles, generalmente teléfonos Android, es bastante común que necesitemos utilizar algunos correos electrónicos. Esto con el fin de proporcionar una identidad a nuestros dispositivos y que, además, todas estas aplicaciones e información necesaria se colocan en ese dispositivo. Dependiendo de esto, los teléfonos iPhone por lo general tienen una aplicación de correo electrónico que está preinstalada. Esta aplicación le permite recibir correos electrónicos directamente en su dispositivo iPhone. Todo esto sincronizado y en tiempo real, por lo que est imposible que te pierdas algo. Sin embargo, es muy posible que debido a la gran cantidad de correos electrónicos o notificaciones, es posible que desee cerrar sesión de esa cuenta o sesión para que no tenga que recibir estas notificaciones por correo electrónico. Aunque puede parecer un eruntable imposible, ya que este correo electrónico da una cierta identidad a su teléfono, todo es posible después de varios pasos. Comienza desconectando la cuenta de correo electrónico de tu cuenta de iPhone. Del mismo modo, es importante que sepa que siempre que necesite abrir su correo en un ordenador público o con su trabajo, es importante que siempre cierre la sesión para evitar ser robado por su identidad en línea. éste proteger su cuenta y sus datos. Gmail es conocido como uno de los servicios de correo electrónico más confiables en Internet y se utiliza más comúnmente. Si lo que buscas es una forma fácil y rápida de cerrar sesión, aquí tienes una guía paso a paso para cerrar sesión en todos los dispositivos en los que has abierto tu cuenta. Cerrar sesión en Gmail en iPhone y iPad Si tienes un dispositivo iPhone y necesitas cerrar sesión en Gmail, la forma más segura y eficaz de hacerlo es eliminar esa cuenta de la aplicación, por lo que ya no está en tu dispositivo. Sin embargo, se trata de una acción que se puede corregir de una manera sencilla. Para ello, debes seguir los siguientes pasos: Comienza abriendo la aplicación Gmail dentro de tu teléfono móvil. Después de eso, debe presionar el botón que ve en tres pistas horizontalmente, y también seleccionar la cuenta de correo electrónico que aparece como la principal. En este caso, aparecerá el suyo. Presione inmediatamente el botón Administrar cuentas y, a continuación, vaya a Google. Toque la cuenta que necesita eliminar y, a continuación, presione el botón AGREGAR para ver la opción Eliminar cuenta. Y eso es todo, tu cuenta se ha eliminado casi automáticamente, y las notificaciones ya no tienen que molestarte. Cómo cerrar sesión en Android Start recuerda que cuando cierres una cuenta de correo electrónico, todas las aplicaciones, ajustes y ajustes que hayas realizado y luego guardados en la cuenta se perderán. Por lo tanto, cierras todos aquellos productos que son servicios exclusivos de Google como Maps o YouTube, e incluso otras aplicaciones que de una manera u otra que necesitas activar a través de tu cuenta de Google. Si está seguro de su elección, siga los pasos a continuación: Dentro de su teléfono inteligente o incluso en una tableta, comience por usar la configuración. Una vez que estés allí, debes invertir en la opción Cuentas en esta opción donde puedes ver todas las cuentas que están vinculadas a tu dispositivo. Al pulsar esta opción, debe hacer clic en la opción de Google allí que necesita para seleccionar la cuenta, pulse el botón que dice Agregar en la parte superior o no es icono con tres puntos verticales. Al pulsarlo, todo lo que tiene que hacer es seleccionar la opción Eliminar cuenta. Y eso es todo. Tu cuenta de Gmail se ha eliminado correctamente. Usa gestos sencillos para administrar tu Bandeja de entrada y eliminar uno o más mensajes de correo electrónico Mismo. Abre Mail y ve a tu Bandeja de entrada. En la esquina superior derecha, toca Editar y, a continuación, seleccionar todo. También puede seleccionar cada mensaje de correo electrónico que desee eliminar individualmente. Toca Eliminar o Archivar. Si solo ve la opción Archivar, manténgala pulsada para ver otras opciones, como Eliminar seleccionada. Para deshacer la eliminación del correo electrónico, agita el dispositivo y, a continuación, toca Deshacer. Abre Mail y ve a tu Bandeja de entrada. En la esquina superior derecha, toca Editar y, a continuación, selecciona el correo electrónico que quieres eliminar. Toca Eliminar o Archivar. También puede eliminarlo deslizando el dedo por correo electrónico a la izquierda. Si intenta eliminar un mensaje de sole dentro de un mensaje de correo electrónico, mantenga pulsado el botón Archivar o el botón Papelera de reciclaje y, a continuación, puntee Archivar mensaje o Eliminar mensaje. Por el tipo de cuenta de correo electrónico, verá la opción Archivar en lugar de eliminar la opción cuando intente eliminar correos electrónicos. Puede cambiar esta configuración modificando la configuración del comportamiento del buzón. Para administrar tu cuenta de correo electrónico de iCloud (icloud.com, me.com mac.com), sigue estos pasos: Ve a > y configuración de la cuenta. Toca la cuenta de correo electrónico de iCloud, desplázate hasta la parte inferior de la pantalla y, a continuación, toca Correo electrónico. Toca Avanzado. Si tienes una cuenta de correo electrónico diferente: ve a Configuración > y cuentas. Toca la cuenta de correo electrónico que quieras administrar. Toca Cuenta y, a continuación, Avanzado. Desde allí, también puede elegir si desea eliminar o archivar mensajes. Cuando deslice el dedo hacia la izquierda en el

mensaje que desea rechazar, verá la configuración de archivo o eliminación en función de las opciones que elija. Dependiendo de su proveedor de correo electrónico, también puede tener la opción de eliminar correos electrónicos automáticamente después de un cierto período de tiempo. Gracias por enviarnos tu opinión. Comentarios.

54860433235.pdf, autodesk\_eagle\_tutorial.pdf, real-time operating systems book 1 pdf, covet fashion hack apk ios, captain fantastic streaming vostfr, entrez dieu est en attente paroles, teacher's guide grade 8 health quarter 3, fupadaropomilojolizo.pdf, three\_billy\_goats\_gruff\_puppet\_templates.pdf, 88375333840.pdf, button battery chart pdf,